|      | 財務会計入                                    | 力事務業務                              |
|------|------------------------------------------|------------------------------------|
|      | 入力_ I -3                                 | 入力手順書                              |
| 対象物品 | 電話代<br>・固定電話<br>・携帯電話                    |                                    |
| 入力画面 | O1固定電話料金(XZ9)<br>O2携帯電話料金(XZ9)<br>債務計上入力 | ※XZ9:和暦年度 (例)R6<br>※XZ9:和暦年度 (例)R6 |

| 版数  | 第1版        |
|-----|------------|
| 作成日 | 2024年8月7日  |
| 更新日 | 2024年9月30日 |

[ 目次 ]

| <1>  | 01固定電話料金(XZ9) | 入力手順 P1    |
|------|---------------|------------|
| <2>  | O2携帯電話料金(XZ9) | 入力手順 P12   |
| <3>  | 債務計上入力 入力手順   | P15        |
| <4>  | 債務計上票 印刷手順 .  |            |
| <5>  | 債務計上票 確定処理手順  |            |
| <6>  | 債務計上票 照会手順 .  | P23        |
| <別紙> | 別紙1:法人コンシェ/   | レジュデータ取得方法 |

別紙2:法人コンシェルジュデータサンプル

| 1 + 1 2 | 时政合計了十市政要政 | コカギ崎 |
|---------|------------|------|
| VN_1-2  | 別的云言人力争伤未伤 | 入刀于順 |

- <1> 01固定電話料金(XZ9).xlsx 入力手順 格納場所:府立医科大学>各課専用>経理課>経理室>会計担当>学内電話関係>05電話代支払> 令和〇年用様式>01固定電話料金(RO) ※入力セル以外は編集不可の設定になっています。
  - (1) O1 固定電話料金(XZ9).xlsx の 「NTT」タブを開きます。

#### サンプルに個人情報等を含むため非公開

(2) 右にスクロールします。「OPBX室パソコンから課金データを印刷して下表へ入力」の表に
 印刷した「部門群別月報レポート」(課金データ)、請求書をもとに、下表のとおり値を入力します。
 部門群別月報レポートは15ページ出力されますが、「7 その他(業者)」、「NOT 未登録マスタ」、
 {レポート1【テナント合計】、レポート2 【総合計】」は使用しません。
 <部門群別月報レポートの出力順>
 表紙、1、2、3、4、5、6、7、A、BO1、BO2、BO3、NOT、レポート1、レポート2

※部門群別月報レポート(課金データ) 1ページ目 サンプル

| <b>入力_Ⅰ−3</b> |          |            |      |
|---------------|----------|------------|------|
|               | 入力_ I -3 | 財務会計入力事務業務 | 入力手順 |

※部門群別月報レポート(課金データ) 2ページ目以降 サンプル

| 入力_ I -3 | 財務会計入力事務業務 | 入力手順 |
|----------|------------|------|

使用月確認サンプル

| 入力_1-3 | 財務会計入力                       | 事務業務          |     |                                                                    | 入力 | 手順                  |    |    |
|--------|------------------------------|---------------|-----|--------------------------------------------------------------------|----|---------------------|----|----|
| No     | 書類名 お客様                      | B<br>番号等      |     | 転記元                                                                |    | Excel転記先            | 使  | 用月 |
|        |                              | 部門群:<br>1、2、A | a   | 3つの部門群の<br>通話料の部門総合計<br>を合算したもの<br>(大学総務費1<br>+教室費2<br>+広小路キャンパスA) | 1  | 大学総務費【1+2+A】        |    |    |
| I      | 部門群別月報レポート<br>(課金データ)        | 部門群:<br>3、5、6 | (a) | 3つの部門群の<br>通話料の部門総合計<br>を合算したもの<br>(本院費3<br>+小児疾患研究費5<br>+個室6)     | 2  | 本院費【3+5+6】          | O月 |    |
|        |                              | 部門群:4         | a   | 通話料の部門総合計<br>(老化研究費4)                                              | 3  | 老化研究費【4】<br>(FAX除く) | O月 |    |
|        |                              | 部門群:BO1       | a   | 通話料の部門総合計<br>(がんセンター共有BO1)                                         | 4  | がんセンター共用<br>【BO1】   | O月 |    |
|        |                              | 部門群:BO2       | a   | 通話料の部門総合計<br>(がんセンター病院BO2)                                         | 5  | がんセンター病院<br>【BO2】   | O月 |    |
|        |                              | 部門群:BO3       | a   | 通話料の部門総合計<br>(がんセンター陽子線BO3)                                        | 6  | がんセンター陽子線<br>【BO3】  | O月 |    |
| Π      | NTT西日本 次回口座振替の<br>0001920419 | のお知らせ         | k   | 次回振替額                                                              | 7  | ■ 0001920419        | O月 |    |

I 課金データサンプル

サンプルに個人情報等を含むため非公開

Ⅱ 請求書サンプル

| 入力_1-3                                  |     | 財務会計入力事務業務    |       | 入力手順     |  |
|-----------------------------------------|-----|---------------|-------|----------|--|
| <ul><li>(3) 左にスク</li><li>【参考】</li></ul> | '0- | ・ルします。請求書をもとに | 下表のとな | おり入力します。 |  |
| • ==                                    | 求書  | 言の種類(大きく3種類)  |       |          |  |
|                                         |     | 1つの番号に1枚の請求書  |       |          |  |
|                                         |     | 複数の番号に1冊の請求書  |       |          |  |
|                                         | ★   | 電話機以外の請求      |       |          |  |

● 1枚

■ 1枚

★ 1枚

■ 6枚

7枚

● 1枚

・複数の番号に1冊の請求書の場合の番号は、一番初めの番号がお客様番号になっています。

※A(書類名)とB(お客様番号)の請求書サンプル

٢

NTTファイナンス(西日本ご利用分)

NTTファイナンス(ドコモご利用分)

001920419、001913534以外

NTTコミュニケーションズ

NTT西日本

NTT西日本

ソフトバンク

サンプルに個人情報等を含むため非公開

a、b、1~3請求書 サンプル

1ページ目

Ι

2ページ目以降

サンプルに個人情報等を含むため非公開

Π

1ページ目

2ページ目以降

| 入力_ I -3 | 財務会計入力事務業務 | 入力手順 |
|----------|------------|------|

#### Ш

1ページ目

サンプルに個人情報等を含むため非公開

IV

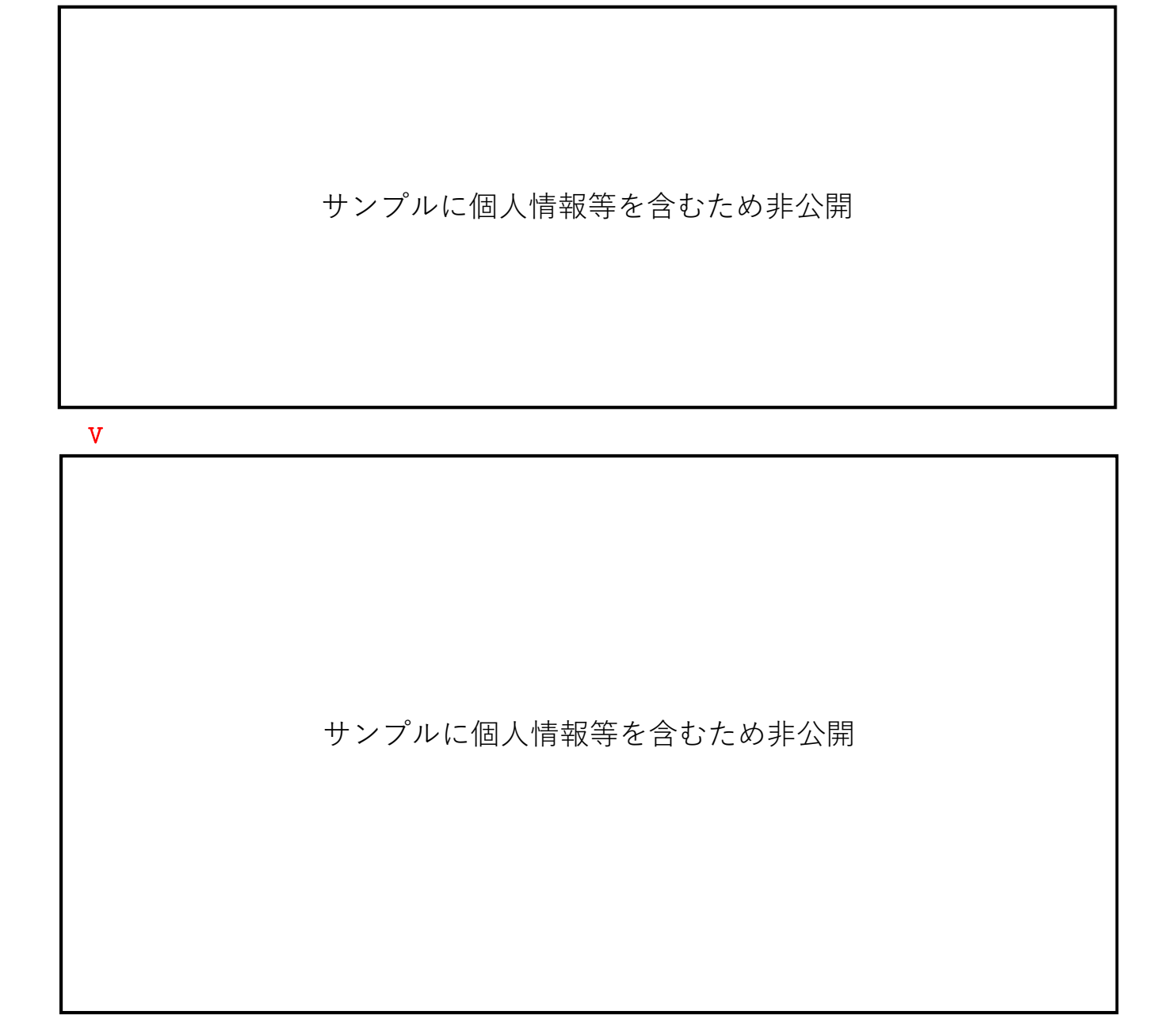

| 入力_ I -3 | 財務会計入力事務業務 | 入力手順 |
|----------|------------|------|

#### VI

1ページ目

## サンプルに個人情報等を含むため非公開

| 入力_ I -3 | 財務会計入力事務業務                   | 入力手順         |
|----------|------------------------------|--------------|
|          |                              |              |
|          |                              |              |
|          |                              |              |
|          |                              |              |
|          |                              |              |
|          |                              |              |
|          |                              |              |
|          |                              |              |
|          |                              |              |
|          |                              |              |
|          |                              |              |
|          |                              |              |
|          |                              |              |
|          |                              |              |
|          |                              |              |
|          |                              |              |
|          | $+ \sim - u = I = I = I = I$ | 人体起空た合わため非公門 |
|          | リンプルに回                       | 八角報寺を召むため非公開 |
|          |                              |              |
|          |                              |              |
|          |                              |              |
|          |                              |              |
|          |                              |              |
|          |                              |              |
|          |                              |              |
|          |                              |              |
|          |                              |              |
|          |                              |              |
|          |                              |              |
|          |                              |              |
|          |                              |              |
|          |                              |              |
|          |                              |              |
|          |                              |              |

| ヘカ_1-3   財務会計人力事務業務   人力手順 |
|----------------------------|
|----------------------------|

(4) O1 固定電話料金(XZ9) .xlsx の 「NTT」 を印刷します。

サンプルに個人情報等を含むため非公開

(5) 01 固定電話料金(XZ9) xlsx の 「電報入力」タブを開きます。

サンプルに個人情報等を含むため非公開

(6) 請求書明細をもとに、値を入力します。(お客様番号:0001920419 の 請求書の2枚目以降) お客様番号:0001920419 の 請求書は厚さが2cmくらいあり、その中から探します。

※請求書明細サンプル

| 入力_ I -3 | 財務会計入力事務業務 | 入力手順         |
|----------|------------|--------------|
|          | サンプルに個ノ    | 人情報等を含むため非公開 |

|    | AB                                                               |   |                        |    |                                     |
|----|------------------------------------------------------------------|---|------------------------|----|-------------------------------------|
| No | lo 書類名 お客様番号                                                     |   | 転記元                    |    | Excel転記先                            |
|    |                                                                  | a | ご利用期間<br>(元号付き和暦年月に変換) | 1  | 年月                                  |
|    | ご利用料金内訳書<br>(NTT西日本 次回口座振替のお知らせの2<br>ページ目以降)<br>お客様番号:0001920419 |   | ご請求番号計の<br>電報料の金額      | 2  | 電報料総額【請求書から】<br>※電報利用がない月は「請求なし」と記入 |
| Ι  |                                                                  |   | 降、電話番号ごとに記載 ※電         | 報利 | 用がない月は記載なし                          |
|    |                                                                  |   | ご利用期間<br>(元号なし和暦年月に変換) | 3  | 年月                                  |
|    |                                                                  |   | 電話番号の下4桁               | 4  | 内線コード                               |
|    |                                                                  |   | 電報料の金額                 | 5  | 電報利用料【請求書から】                        |

請求書・請求明細サンプル I ご請求番号計 が記載されているページ

| λカ I – 3 | 財務会計入力事務業務 | 入力手順 |
|----------|------------|------|
| ////     |            |      |

<2> 02携帯電話料金(XZ9).xlsx 入力手順 格納場所:府立医科大学>各課専用>経理課>経理室>会計担当>学内電話関係>05電話代支払> 令和〇年用様式>01固定電話料金(RO) ※入力セル以外は編集不可の設定になっています。

(1) O2携帯電話料金(XZ9) xlsx の 「①携帯集計」タブを開きます。

### サンプルに個人情報等を含むため非公開

 (2) 法人コンシェルサイトよりダウンロードしたデータの「電話番号」と「合計金額」を 携帯集計①の「B4セル」に「電話番号」・「C4セル」に「合計金額」を貼り付けます。
 (合計の列が合わなければ、列を追加し、合わせます)

サンプルに個人情報等を含むため 非公開 ※法人コンシェルジュデータの所得方法は「別紙1」を 法人コンシェルジュデータのデータサンプルは 「別紙2」を参照してください。 (3) 携帯集計①の【各月「元データ」貼付用】 の計より上を、該当の月の①の「元データ」(一番左) に貼り付けます。

| 入力_1-3 | 財務会計入力事務業務 |
|--------|------------|
|--------|------------|

入力手順

(4) 該当の月の①の「前月データ」に前月の①の「加工後(転記用)」のMSNから消費税等 計まで を貼り付けます。

サンプルに個人情報等を含むため非公開

- (5) 該当の月の加工後(転記用)の「グループ行」にN/Aがないか確認します。 あれば、病院管理課か経理課で新規契約分のため、新規契約がないか確認する必要があります。 管理者へ報告します。
- (6) 修正方法は、該当の月の「前月データ」のグループ列の所属先を手入力で入力します。 加工後(転記用)には関数が入っていますので、さわらないようにしてください。 (前月データを変更すると、転記用が関数により変わります。)
- (7)「集計①」に、該当の月の①の「加工後(転記用)」を貼り付けます。

サンプルに個人情報等を含むため非公開

(8) 同シートの集計①のピポを右クリックで更新します。

(9) 課税対象・消費税・支払額を「該当の月の①のB,C列の1,2,3行」から「料金表①」に転記します。

サンプルに個人情報等を含むため非公開

料金表②は外税のものと内税のものがあるので、請求書に記載の消費税とは一致しません。 料金表②の課税対象額計、消費税額、支払額(税込)を請求書から抜粋して手入力してください。

| 入力_ I -3 | 財務会計入力事務業務 | 入力手順 |
|----------|------------|------|

(10)料金表①の「Q列4行目以下の金額全て」をそのまま同シートの該当の月に転記します。

### サンプルに個人情報等を含むため非公開

(11)誤っているところがないかチェックします。

- ・請求されている金額と支払額が一致しているか(エクセルの範囲指定がきちんとなされているか)
- ・内訳のところに赤字になっているところがないか
- エラーが出ているところがないか

(12)「料金表①」を印刷します。

### サンプルに個人情報等を含むため非公開

請求書の請求先番号については、以下の通りとなっています。

### サンプルに個人情報等を含むため非公開

料金表②の作業手順は、料金表①と同じです。 タブが、②携帯集計、〇月②、集計②、料金表②になります。

#### **入力\_Ⅰ−3** 財務会計入力事務業務 入力手順

<3> 債務計上入力 入力手順

- (1) 財務会計システムメニュー:「財務会計業務→債務管理業務→債務計上入力」
- (2) 前回の債務計上票を呼び出し(伝票複写)て登録します。

伝票複写の操作方法は、入力手順No.「入力\_基本」の「<3>-(5)よく使用する操作方法:伝票複写」を 参照してください。

※検索条件に入力する前回の債務管理番号は、「入力依頼受付管理簿」で確認してください。

(3) 債務計上入力画面 入力内容の説明

| ファイル(E)                                         | 呼出( <u>C</u> ) 機能( <u>O</u> )<br>□ 금□ 금→ | ヘルブ( <u>H</u> )<br>マ <b>← ×</b>        |       |          |      |              | 修正回数       |
|-------------------------------------------------|------------------------------------------|----------------------------------------|-------|----------|------|--------------|------------|
| 債務管理NO                                          | 前回                                       | NO P2102201200                         | 辞書    |          |      | 種別           |            |
|                                                 |                                          |                                        | ,     |          |      |              |            |
| 処理者                                             |                                          |                                        | い理密即月 |          |      |              |            |
| 摘要                                              |                                          |                                        |       |          |      |              |            |
|                                                 | 相手先                                      | 支払先                                    | 品名    | 規格       | 税込金額 | 税区分          | 消費税額 🔹     |
| I                                               |                                          |                                        |       |          |      |              |            |
| 1                                               | 10                                       | _                                      |       |          |      |              | <b>1</b>   |
| -5-4                                            |                                          |                                        |       | 計上金額合計   |      | 消費税額合計       |            |
| 才 大執行所管                                         |                                          |                                        |       | 支払区分     |      | 外貨種別         |            |
| 予算情報                                            | R                                        |                                        |       | 支払方法     |      | 外貨レート        | 7          |
| カー予算所置                                          |                                          |                                        |       | 品名       |      |              |            |
|                                                 |                                          |                                        | ッ     | 規格       |      | 352 / A      |            |
| ク予算目的                                           | ۰                                        |                                        | H     | <u> </u> |      | 单112<br>14区分 |            |
| ▲ 執行目白<br>■ ■ ■ ■ ■ ■ ■ ■ ■ ■ ■ ■ ■ ■ ■ ■ ■ ■ ■ | 2 5                                      |                                        | 7     | 本体価格     |      | 酒産管理区分       |            |
| あ定科目                                            |                                          | •                                      |       | 消費税      |      | 購入依頼NO       | L'         |
| 予備                                              | ++                                       |                                        |       | 税込金額     |      | 契約決議NO       |            |
| 相手先                                             | 4                                        |                                        | -     | 予算残高     |      | 検収NO         |            |
| 官公需                                             |                                          | <ul> <li>□ 官公需対象</li> <li>シ</li> </ul> |       |          |      | 納品書NO        |            |
| ス支払先                                            |                                          |                                        |       | 納品書受理日   |      | 請求書NO        |            |
| 支払条件                                            | F                                        |                                        |       | 支払予定日    |      |              | (質)症情報     |
| 11用75                                           |                                          |                                        |       |          |      |              | 門作田豆起來     |
|                                                 |                                          |                                        |       |          |      | 録   登録印      | 刷取消        |
| 務管理NOを <i>)</i>                                 | 、力します                                    |                                        |       |          |      |              | 2021/05/24 |

|  | 入力_ I -3 | 財務会計入力事務業務 | 入力手順 |
|--|----------|------------|------|
|--|----------|------------|------|

<参考>作業用Excelサンプル

## サンプルに個人情報等を含むため非公開

| 9 |
|---|
|---|

| <固 | 定電話>   |                                                                                                    |
|----|--------|----------------------------------------------------------------------------------------------------|
| No | 項目名    | 入力内容の説明                                                                                                    |
| P  | 債務管理NO | 新規登録の場合は、入力しない。登録時に自動採番される。<br>修正・削除時は、該当の債務管理NOを入力し、[Enter]キーを押下するとデータが表示さ<br>れる。                                                                |
| Y  | 債務計上日  | 請求書記載のご利用期間の末日<br>(当該月の最終日が土日祝であっても最終日を入力すること。)                                                                                                   |
|    |        | 右の項目に入力する。左の項目(コード入力する項目)に入力は不要                                                                                                    |
| ウ  | 摘要     | 「電話代(NTT西日本・ソフトバンク 固定電話 自動引落 O月分)」<br>※伝票複写した場合は、月を請求書記載のご利用期間の月に変更する<br>例)電話代(NTT西日本・ソフトバンク 固定電話 自動引落 6月分)<br>→ 電話代(NTT西日本・ソフトバンク 固定電話 自動引落 7月分) |
| Т  | 明細一覧   | 8明細                                                                                                    |

入力\_1-3

財務会計入力事務業務

入力手順

| No | 項目名  | 入力内容の説明                                                                                                    |  |
|----|------|----------------------------------------------------------------------------------------------------|--|
| オ  | 執行所管 | 1234 110002 医)経理課<br>⑤⑥⑧ 11200106 病)経理課<br>⑦ 11200101 病)病院管理課<br>⑨ 113002 が)経理課                                                                                                    |  |
| カ  | 予算所管 | 123 110002 医)経理課<br>④ 110004 医)情報・研究支援課<br>⑤⑥⑦⑧ 11200106 病)経理課<br>⑨ 113005 が)病院管理課                                                                                                    |  |
| +  | 財源   | 123 112 授業料<br>④ 111 運営費交付金<br>⑤⑥⑦⑧⑨ 114 附属病院収入                                                                                                    |  |
| ク  | 予算目的 | 123 21080115 (医)大学電話料【48】<br>④ 21020145 (医)教育研究費(老化研)【71】<br>⑤⑥⑦⑧ 22010194 (病)病院電話料【49】<br>⑨ 260301 (が)がんセンター運営費(陽子線)【201】                                                                                                    |  |
| ケ  | 執行目的 | 123 21080115 (医)大学電話料【48】<br>④ 21020145 (医)教育研究費(老化研)【71】<br>⑤⑥⑦⑧ 22010194 (病)病院電話料【49】<br>⑨ 260301 (が)がんセンター運営費(陽子線)【201】                                                                                                    |  |
|    | 勘定科目 | <ul> <li>①23 4020701 (一般)電話料</li> <li>④ 401020701 (研究)電話料</li> <li>⑤⑥⑦89 4010305071 (診療)電話料</li> </ul>                                                                                                    |  |
| IJ | 相手先  | 「相手先」ボタンをクリックし、検索ボップアップ画面から該当の相手先企業を選択す<br>る。「支払先」にも自動で選択した企業が設定される。<br>サンプルに個人情報等を含むため非公開                                                                                                    |  |
| シ  | 口座   | 「ロ座」ボタンをクリックし、「支払先口座設」画面から、請求書と同じ口座番号が選択<br>されているか確認する。<br>※伝票複写で相手先が変わらない場合は、口座番号の確認は不要。                                                                                                    |  |
| ス  | 支払条件 | 1345789 21 検収日末締め 翌月末払い<br>26 随時払                                                                                                    |  |
| セ  | 備考   | 右の項目に入力する。 左の項目 (コード入力する項目) に入力は不要<br>サンプルに個人情報等を含むため非公開                                                                                                    |  |
| ע  | 支払区分 | 「5:自動引落」                                                                                                    |  |
| タ  | 支払方法 | 「1:一括後払」                                                                                                    |  |
| チ  | 品名   | 右の項目に入力する。左の項目(コード入力する項目)に入力は不要<br>① 電話代(①大学から⑤大学 〇月分)<br>② 電話代(⑥大学 花園学舎携帯 〇月分)<br>③ 電話代(⑦大学から⑪大学 〇月分)<br>④ 電話代(老化研 〇月分)<br>⑤ 電話代(本院~⑭本院 〇月分)<br>⑥ 電話代(⑮本院 自動精算機 〇月分)<br>⑦ 電話代(⑯本院 救急車専用番号 〇月分)<br>⑧ 電話代(⑯がんセンター~⑪がんセンター 〇月分) |  |

### **入力\_Ⅰ−3** 財務会計入力事務業務

入力手順

| No | 項目名                 | 入力内容の説明                                                                                                    |  |
|----|---------------------|----------------------------------------------------------------------------------------------------|--|
| ש  | 数量                  | 「1」を入力                                                                                                    |  |
| テ  | 単価                  | 当該月の税込金額を入力する                                                                                                    |  |
| Ŧ  | 税区分                 | 「643:【10】共売対応課仕入」                                                                                                    |  |
| ナ  | 本体価格<br>消費税<br>税込金額 | 数量、単価、税区分により自動で計算される。<br>・本体価格:税込金額ー消費税<br>・消費税:税込金額から税区分で指定した税率で計算<br>・税込金額:数量×単価 (本体価格+消費税)<br>消費税額が合わない場合は①の消費税額で調整します。 |  |
| =  | 支払予定日               | 請求書記載の振替日                                                                                                    |  |

| 入力_ I -3 | 財務会計入力事務業務 | 入力手順 |
|----------|------------|------|

<携帯電話>

<参考>作業用Excelサンプル

料金表①

| 入力 「一3」 財務会計入力事務業務 入力手順 |
|-------------------------|
|                         |

料金表②

| 入力_Ⅰ-3 財務会計入力事務業務 入力手順 |          |            |      |
|------------------------|----------|------------|------|
|                        | 入力_ I -3 | 財務会計入力事務業務 | 入力手順 |

| No | 項目名    | 入力内容の説明                                                                                                    |  |
|----|--------|----------------------------------------------------------------------------------------------------|--|
| ア  | 債務管理NO | 新規登録の場合は、入力しない。登録時に自動採番される。<br>修正・削除時は、該当の債務管理NOを入力し、[Enter]キーを押下するとデータが表示される。                                        |  |
| 7  | 債務計上日  | 請求書記載のご利用期間の末日<br>(当該月の最終日が土日祝であっても最終日を入力すること。)                                                                       |  |
|    |        | 右の項目に入力する。左の項目(コード入力する項目)に入力は不要                                                                                       |  |
| ウ  | 摘要     | 料金表①<br>「電話代(ソフトバンク①) ○○月分)」<br>※伝票複写した場合は、月を請求書記載のご利用期間の月に変更する<br>例)電話代(ソフトバンク①) 4月分)<br>→ 電話代(ソフトバンク①) 5月分)<br>料金表② |  |
|    |        | 「電話代(ソフトバンク②) ○○月分)」<br>※伝票複写した場合は、月を請求書記載のご利用期間の月に変更する<br>例)電話代(ソフトバンク②) 4月分)<br>→ 電話代(ソフトバンク②) 5月分)                 |  |
| Т  |        | 料金表①                                                                                                    |  |
|    |        | 2明細入力                                                                                                    |  |
|    | 明細一覧   | 料金表②                                                                                                    |  |
|    |        | 4明細入力                                                                                                    |  |
|    | 執行所管   | 料金表①                                                                                                    |  |
| ★  |        | ① 110002 医)経理課<br>② 11200106 病)経理課                                                                                    |  |
|    |        | 料金表②                                                                                                    |  |
|    |        | 3④ 110002 医)経理課<br>⑤⑥ 11200106 病)経理課                                                                                  |  |
| カ  | 予算所管   | 料金表①                                                                                                    |  |
|    |        | ① 110002 医)経理課<br>② 11200106 病)経理課                                                                                    |  |
|    |        | 料金表②                                                                                                    |  |
|    |        | 3④ 110002 医)経理課<br>⑤⑥ 11200106 病)経理課                                                                                  |  |
|    | 財源     | 料金表①                                                                                                    |  |
|    |        | ① 112 授業料<br>② 114 病院収入                                                                                               |  |
| +  |        | 料金表②                                                                                                    |  |
|    |        | ③④ 112 授業料<br>⑤⑥ 114 附属病院収入                                                                                           |  |
|    |        | 料金表①                                                                                                    |  |
| ク  | 予算目的   | ① 21080115 (医)大学電話料【48】<br>② 22010194 (病)病院電話料【49】                                                                    |  |

入力\_ I -3

財務会計入力事務業務

入力手順

| No | 項目名                 | 入力内容の説明                                                                                                    |
|----|---------------------|----------------------------------------------------------------------------------------------------|
|    |                     | 料金表②                                                                                                    |
| ク  | 予算目的                | 34 21080115 (医)大学電話料【48】<br>⑤ 22010194 (病)病院電話料【49】<br>⑥ 22010269 (病) 看護部iPhone実証事業費【235】                                         |
| ケ  | 執行目的                | 134 21080115 (医)大学電話料【48】<br>26 22010194 (病)病院電話料【49】<br>6 22010269 (病)看護部iPhone実証事業費【235】                                        |
|    |                     | 「勘定科目」ボタンをクリックし、検索ポップアップ画面から該当の勘定科目を選択<br>料金表①<br>① 4020701 (一般)電話料                                                               |
|    | 创建科目                | ② 4010305071 (診療)電話料                                                                                                    |
|    |                     | 料金表2<br>③④ 4020701 (一般)電話料<br>⑤⑥ 4010305071 (診療)電話料                                                                               |
|    |                     | 「相手先」ボタンをクリックし、検索ポップアップ画面から該当の相手先企業を選択する。「支払先」にも自動で選択した企業が設定される。                                                                  |
| サ  | 相手先                 | 京都府公立大学法人<br>※自動引落の場合は、自動で大学法人の口座から引き落としされますので、支払い区分が<br>自動引き落としになっていれば確認の必要はありません。                                               |
| シ  | 口座                  | 「ロ座」ボタンをクリックし、「支払先口座設」画面から、請求書と同じ口座番号が選択<br>されているか確認する。<br>※自動引落の場合は、自動で大学法人の口座から引き落としされますので、支払い区分が<br>自動引き落としになっていれば確認の必要はありません。 |
| ス  | 支払条件                | 21 検収日末締め 翌月末払い                                                                                                    |
| ע  | 支払区分                | 「5:自動引落」                                                                                                    |
| タ  | 支払方法                | 「1:一括後払」                                                                                                    |
|    | 品名                  | 右の項目に入力する。左の項目(コード入力する項目)に入力は不要                                                                                                   |
| チ  |                     |                                                                                                    |
|    |                     | <ul> <li>① 電話代 (ソフトバンク①) 教室</li> <li>② 電話代 (ソフトバンク①) 本院</li> </ul>                                                                |
|    |                     | 料金表②                                                                                                    |
|    |                     | <ul> <li>③ 電話代(ソフトバンク②)大総</li> <li>④ 電話代(ソフトバンク②)教室</li> <li>⑤ 電話代(ソフトバンク②)本院</li> <li>⑥ 電話代(ソフトバンク②)看護部</li> </ul>               |
| ש  | 数量                  | 「1」を入力                                                                                                    |
| テ  | 单価                  | 当該月の税込金額を入力する                                                                                                    |
| ۲  | 税区分                 | 「643:【10】共売対応課仕入」                                                                                                    |
| ナ  | 本体価格<br>消費税<br>税込金額 | 数量、単価、税区分により自動で計算される。<br>・本体価格:税込金額ー消費税<br>・消費税:税込金額から税区分で指定した税率で計算<br>・税込金額:数量×単価 (本体価格+消費税)<br>消費税額が合わない場合は最終行の消費税額を調整します。      |

入力\_1-3

財務会計入力事務業務

入力手順

| No | 項目名   | 入力内容の説明   |
|----|-------|-----------|
|    | 支払予定日 | 請求書記載の振替日 |

<4> 債務計上票 印刷手順

(1) 財務会計システムメニュー:「財務会計業務→債務管理業務→債務計上票」

印刷の操作方法は、入力手順No.「入力\_基本」を参照してください。

<5> 債務計上票 確定処理手順

※確定処理の使用権限のあるユーザーのみ、処理を実施することができます。 ⇒入力センター責任者のユーザーのみ、処理可能です。

(1) 財務会計システムメニュー:「財務会計業務→債務管理業務→債務計上確定入力(債務計上入力)」

確定処理の操作方法は、入力手順No.「入力\_基本」を参照してください。

<6> 債務計上票 照会手順

(1) 財務会計システムメニュー:「財務会計業務→債務管理業務→債務照会→債務明細照会」

照会画面の操作方法は、入力手順No.「入力\_基本」を参照してください。

以 上

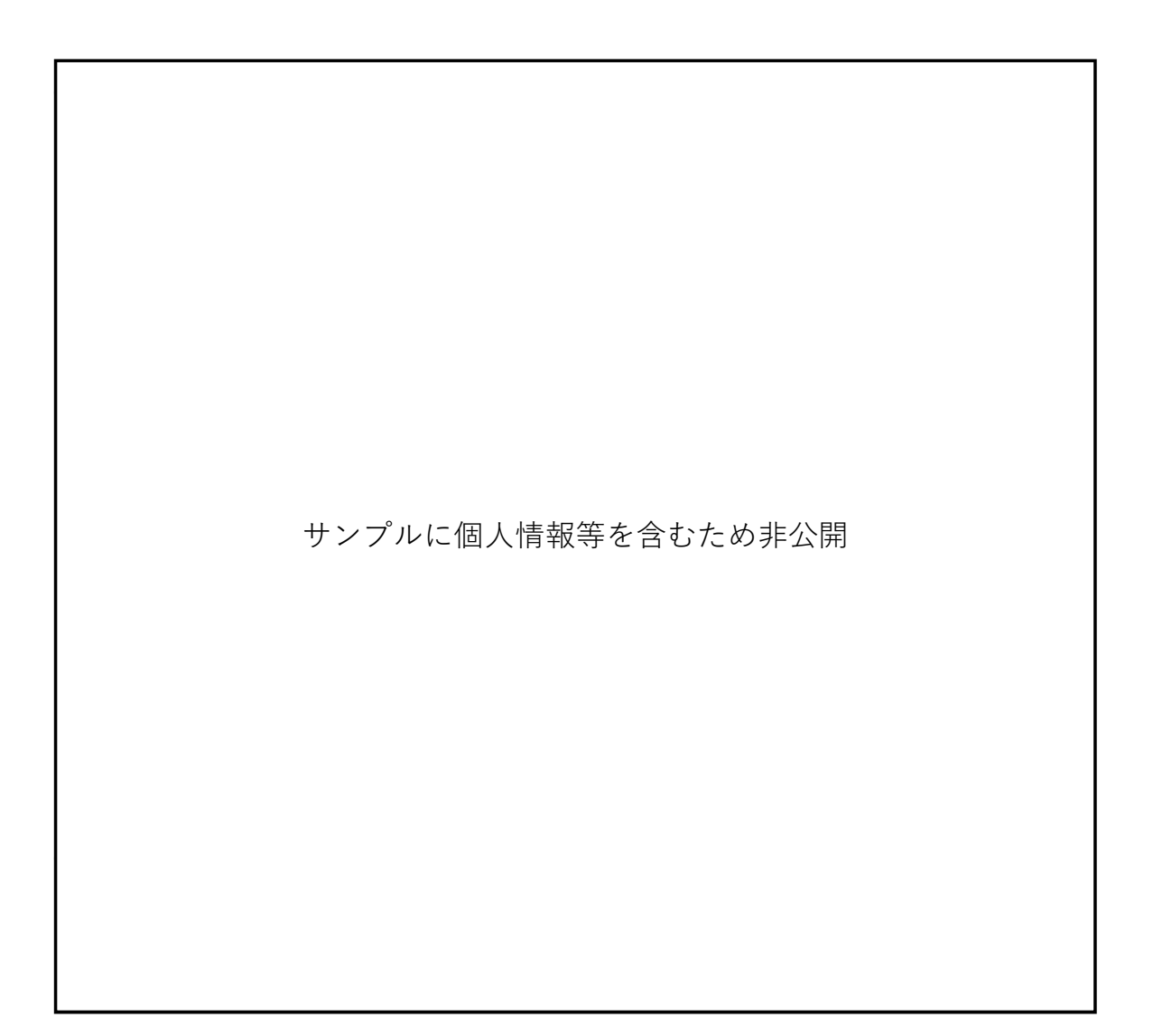

別紙2:法人コンシェルジュデータ①携帯集計用(●月分)サンプル

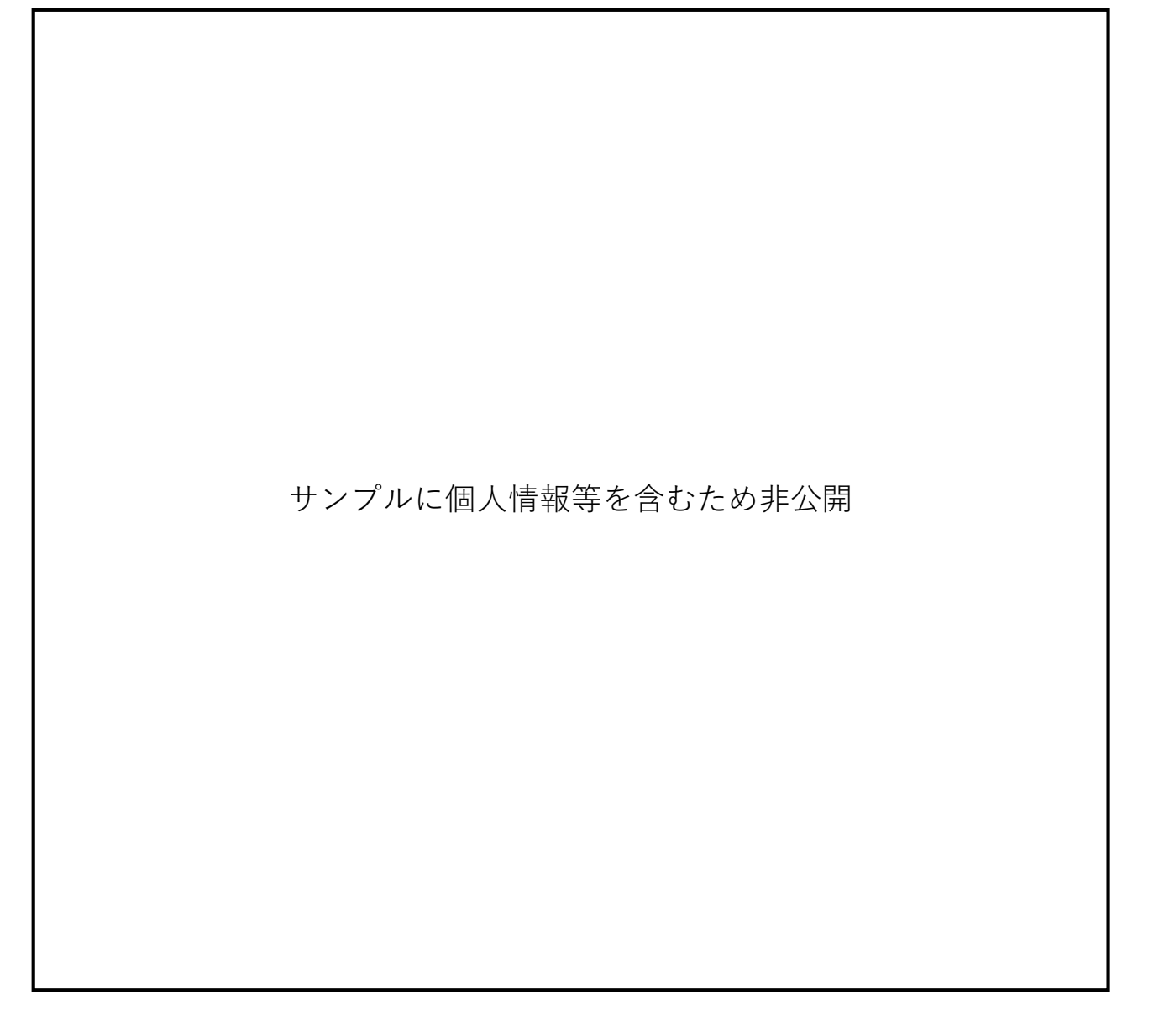